Français

### Utilisation du Guide de référence en ligne

Procédez comme suit pour accéder au Guide de référence en ligne.

- 1. Insérez le CD-ROM du logiciel d'impression dans le lecteur. 2. Pour Windows, sélectionnez Manuel d'utilisation dans la boîte de
- dialogue du programme d'installation et cliquez sur 🔤. Pour Macintosh, double-cliquez sur Manuel d'utilisation.

| EPSON | EPS<br>Gu                            | on stylus <b>. PHOTO 810</b><br>uide en ligne |
|-------|--------------------------------------|-----------------------------------------------|
|       | Copylig                              | N (c) SEIKO EPSON CORPORATION 20011-007+      |
|       | Afficher I<br>Installer I<br>Quitter | e Guide de référence<br>e Guide de référence  |

Pour visualiser le guide depuis le CD-ROM, cliquez sur Afficher le 3. Guide de référence.

Pour installer le guide, cliquez sur Installer le Guide de référence et suivez les instructions qui s'affichent à l'écran. Lorsque l'installation est terminée, il apparaît une icône Guide ESP810 (Windows) ou une icône Afficher le Guide de référence (Macintosh) dans le dossier EPSON. Double-cliquez sur l'icône pour ouvrir le guide.

# Dépannage en ligne

#### <u>Utilisateurs de Windows</u>

L'utilitaire de dépannage et le site Web du Support Technique vous donnent des conseils pour vous aider à résoudre tout type de problème que vous pourriez rencontrer dans l'utilisation de votre imprimante. Vous accédez à l'utilitaire de dépannage ou au Support Technique de l'une des façons suivantes

- A partir du menu Démarrer de Windows
- Cliquez sur Démarrer, pointez Programmes et Epson, puis cliquez sur Dépannage ESP810.
- A partir de Status Monitor 3
- Cliquez sur **Support technique** dans la boîte de dialogue Status Monitor 3.
- A partir du logiciel d'impression
- Cliquez sur Support Technique dans le menu Principal du logiciel d'impression.

Pour plus d'informations sur les services de support à la clientèle disponibles dans votre région, reportez-vous au Guide de référence en ligne.

#### <u>Utilisateurs de Macintosh</u>

Le site Web du Support technique EPSON fournit une assistance pour les problèmes qui ne peuvent être résolus à l'aide des informations de dépannage contenues dans la documentation de votre imprimante. Pour accéder au Support technique, insérez le CD-ROM dans le lecteur

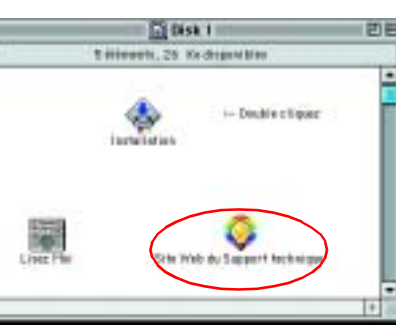

approprié et double-cliquez sur l'icône Site Web du Support technique dans le dossier Installation du logiciel.

Pour plus d'informations sur les services de support à la clientèle disponibles dans votre région, reportez-vous au Guide de référence en ligne.

### **Ouverture du logiciel** d'impression

Le logiciel d'impression se compose d'un pilote d'impression et d'utilitaires. Le pilote vous permet de choisir entre divers paramètres pour obtenir les meilleurs résultats d'impression. Les utilitaires vous permettent de contrôler l'imprimante et de la maintenir dans un état de fonctionnement optimal. Ouvrez le logiciel d'impression conformément aux indications de cette section.

#### Utilisateurs de Windows

Il y a trois façons d'accéder au logiciel d'impression.

#### A partir d'applications Windows

- 1. Dans le menu Fichier de votre application, cliquez sur Imprimer. La boîte de dialogue Imprimer s'affiche.
- 2. Sélectionnez votre imprimante, cliquez sur Propriétés, Imprimante, Configuration ou Options pour accéder au logiciel d'impression. (selon votre application, vous devrez cliquer sur plusieurs de ces boutons).

#### Remarque :

Lorsque vous accédez au logiciel d'impression à partir d'une application Windows, les paramètres que vous définissez s'appliquent uniquement à l'application en cours.

#### À partir du menu Démarrer

- 1. Cliquez sur Démarrer, pointez sur Paramètres, puis cliquez sur Imprimantes.
- 2. Sélectionnez votre imprimante et cliquez sur **Propriétés** dans le menu Fichier. Si vous utilisez Windows 2000, sélectionnez votre imprimante, puis cliquez sur **Options d'impression** dans le menu **Fichier**. Si vous utilisez Windows NT 4.0, sélectionnez votre imprimante, puis cliquez sur Options d'impression dans le menu Fichier.

#### À partir de la barre des tâches (Windows Me, 98, 95 et 2000)

- 1. Cliquez avec le bouton droit sur l'icône en forme d'imprimante dans la barre des tâches.
- 2. Sélectionnez Paramètres de l'imprimante.

#### Utilisateurs de Macintosh

Vous pouvez accéder aux diverses zones de dialogue de l'imprimante décrites ci-dessous.

| Zone de<br>dialogue    | Comment y accéder                                                                                                    |
|------------------------|----------------------------------------------------------------------------------------------------|
| Imprimer               | Cliquez sur <b>Imprimer</b> dans le menu Fichier de votre application ou cliquez sur <b>Options</b> dans la zone de dialogue Format d'impression. |
| Format<br>d'impression | Cliquez sur <b>Format d'impression</b> dans le menu Fichier de votre application.                                                                 |
| Organisation           | Cliquez sur l'icône Organisation 🔟 dans la zone de dialogue Imprimer.                                                                             |
| Utilitaire             | Cliquez sur l'icône 🔝 Utilitaire dans la zone de dialogue Imprimer ou Format d'impression.                                                        |

### **Remplacement des cartouches** d'encre

Vous pouvez remplacer une cartouche d'encre en utilisant l'utilitaire Status Monitor installé sur votre ordinateur ou le panneau de contrôle de l'imprimante. Pour remplacer une cartouche d'encre ou contrôler les niveaux à l'aide de l'utilitaire Status Monitor, reportez-vous à la section "Utilisation de Status Monitor " du Guide de référence en ligne. Pour remplacer une cartouche d'encre en utilisant le panneau de contrôle de l'imprimante, suivez les étapes décrites dans cette section.

Remarque :

- □ Vous ne pouvez pas poursuivre l'impression si l'une des cartouches est vide, même si l'autre ne l'est pas. Remplacez la cartouche vide avant de poursuivre l'impression.
- **Outre son utilisation pour l'impression des documents, de l'encre est** aussi consommée pendant le nettoyage de la tête d'impression et pendant le cycle d'auto-nettoyage effectué lors de la mise sous tension de l'imprimante et pendant le chargement du circuit en encre lors de l'installation de la cartouche dans l'imprimante
- 1. Assurez-vous que l'imprimante est sous tension mais pas en train d'imprimer, puis ouvrez le capot.
- 2. Appuvez sur le bouton de remplacement de cartouche 👸. La tête d'impression se déplace vers la position de remplacement des cartouches d'encre.

#### Important :

Ne déplacez pas la tête d'impression à la main car cela pourrait détériorer l'imprimante. Utilisez toujours la touche de remplacement de cartouche 👸 pour la déplacer.

3. Installez les nouvelles cartouches d'encre (noire : T026, couleur : T027) comme indiqué dans *Configuration* à la section " 3. Installez les cartouches d'encre ".

Remarque

Jetez les cartouches usagées. Ne les conservez pas et n'essayez pas de les remplir.

# 8 S S 20 S

ge Matching

PRINT

nain

Ø

ortée de référence

à p de

document

Φ

ă

fiche

cette

dez

Garde: comm

Ū.

## Panneau de contrôle

| Touche             | Fonction                                                                                                    |  |
|--------------------|----------------------------------------------------------------------------------------------------|--|
| <del>心</del>       | Met l'imprimante sous tension et hors tension.<br>Efface la mémoire de l'imprimante si vous appuyez deux fois dessus quand<br>l'imprimante est sous tension. |  |
| Marche/Arrêt       |                                                                                                    |  |
| ბ∙⊡<br>Maintenance | Charge ou éjecte le papier en cas d'appui et de relâchement en moins de<br>deux secondes.                                                                    |  |
|                    | Relance l'impression en cas d'appui et de relâchement après une erreur fin<br>de papier.                                                                     |  |
|                    | Déclenche le nettoyage de la tête d'impression après un appui maintenu de<br>3 secondes lorsque le voyant d'erreur ∿⊕ est éteint.                            |  |
|                    | Déplace la tête d'impression vers la position de remplacement de cartouche et, si nécessaire, remplit le circuit d'encre de l'imprimante.                    |  |
| Remplacement       | Déplace la tête d'impression vers la position de remplacement de cartouche<br>et remplit le circuit d'encre de l'imprimante.                                 |  |

Pour avoir plus de détails, reportez-vous au Guide de référence en ligne.

# Voyants d'erreur

Vous pouvez identifier de nombreux problèmes courants en utilisant les voyants du panneau de contrôle de l'imprimante. Reportez-vous au tableau ci-dessous pour diagnostiquer le problème, essayez ensuite la solution proposée. Si l'état du voyant Marche/Arrêt n'est pas représenté, il est allumé ou clignotant.

| Voyants               | Problème et solution                                                                                                    |                                                                                                    |  |
|-----------------------|----------------------------------------------------------------------------------------------------|----------------------------------------------------------------------------------------------------|--|
| <b>●</b> 心⊡           | Fin de papier                                                                                                    | Aucun papier n'est chargé dans l'imprimante.                                                                                            |  |
|                       | Vérifiez EPSON Status Monitor 3* ou EPSON Status Monitor*. Mettez du papier dans le bac d'alimentation, puis appuyez sur la touche de maintenance & D. L'impression reprend et le voyant s'éteint.                                                                                                    |                                                                                                    |  |
| <b>–</b> 0.D          | Bourrage papier                                                                                                    | Du papier est resté coincé dans l'imprimante.                                                                                           |  |
|                       | Vérifiez EPSON Status Monitor 3* ou EPSON Status Monitor*. Appuyez sur la touche<br>de maintenance & pour éjecter le papier. Si l'erreur subsiste, ouvrez le capot de<br>l'imprimante et retirez tout le papier se trouvant à l'intérieur, notamment les<br>morceaux déchirés. Rechargez ensuite le papier dans le bac d'alimentation et<br>appuyez sur la touche de maintenance & pour reprendre l'impression. |                                                                                                    |  |
| ۵۰۵                   | Niveau d'encre faible                                                                                                    | La cartouche d'encre noire ou couleur est presque vide.                                                                                 |  |
|                       | Procurez-vous une cartouche d'encre de rechange noire ou couleur. Pour savoir<br>quelle cartouche est presque vide, vérifiez le niveau de l'encre à l'aide d'EPSON<br>Status Monitor 3* ou d'EPSON StatusMonitor*.                                                                                                    |                                                                                                    |  |
| ● ۵-ᡌ                 | Fin d'encre                                                                                                    | La cartouche d'encre noire ou couleur est vide ou n'est pas installée.                                                                  |  |
|                       | Remplacez la cartouche d'encre noire ou couleur par une nouvelle.                                                                                                    |                                                                                                    |  |
|                       | Erreur de cartouche                                                                                                    | La cartouche d'encre noire ou couleur installée ne convient pas pour cette imprimante.                                                  |  |
|                       | Utilisez la cartouche d'encre noire ou couleur appropriée.                                                                                                    |                                                                                                    |  |
| ● ( <u>)</u><br>● ۵-⊡ | Cartouche d'encre mal<br>installée                                                                                                    | La cartouche d'encre noire ou couleur n'est pas<br>installée correctement.                                                              |  |
|                       | Si la tête d'impression est en position de repos, appuyez sur la touche de remplacement de cartouche d'encre di pour déplacer la tête en position de remplacement de cartouche. Soulevez le levier de la cartouche, retirez puis réinsérez la cartouche d'encre. Poursuivez ensuite la procédure d'installation de cartouche d'encre.                                                                           |                                                                                                    |  |
|                       | Si la tête d'impression se trouve en position de remplacement de cartouche,<br>soulevez le levier de la cartouche, retirez puis réinsérez la cartouche d'encre.<br>Poursuivez ensuite la procédure d'installation de cartouche d'encre.                                                                                                    |                                                                                                    |  |
| <b>○</b> ○<br>□       | Erreur chariot                                                                                                    | Le chariot de la tête d'impression est coincé par du<br>papier ou un autre corps étranger et ne peut<br>reprendre sa position initiale. |  |
|                       | Mettez l'imprimante hors tension. Ouvrez le capot de l'imprimante et retirez<br>manuellement tout papier se trouvant dans le circuit d'alimentation en papier.<br>Remettez ensuite l'imprimante sous tension. Si l'erreur persiste, contactez votre<br>revendeur.                                                                                                    |                                                                                                    |  |
| <u>ن</u> ف            | Erreur inconnue                                                                                                    | Une erreur non répertoriée s'est produite.                                                                                              |  |
| ۵۰۵                   | Mettez l'imprimante hors tension et contactez votre revendeur.                                                                                                    |                                                                                                    |  |
| L                     |                                                                                                    |                                                                                                    |  |

😑 🗢 = allumé, 🔾 = éteint, 🍯 🔴 = clignotant

\* EPSON Status Monitor 3 est destiné à Windows ; EPSON StatusMonitor est destiné au Macintosh

### Impression sur des supports **spéciaux**

Il existe une grande diversité de supports sur lesquels vous pouvez imprimer : papier couché, film glacé qualité photo, papier photo, transparents, cartes et papier adhésif, ainsi que plusieurs formats d'enveloppes.

Lisez d'abord les instructions fournies avec les supports.

Important :

Les feuilles de nettoyage fournies avec les supports spéciaux EPSON ne doivent pas être utilisées avec cette imprimante. En effet, la fonction de nettoyage qu'elles remplissent est inutile avec ce type d'impression. De plus, les feuilles pourraient provoquer un bourrage.

- Placez le papier dans le bac d'alimentation en orientant la face imprimable vers le haut. Consultez les instructions fournies avec les supports pour identifier le côté imprimable. La capacité de chargement varie en fonction du support. Pour plus de détails sur l'utilisation des supports spéciaux, reportez-vous à la rubrique "Manipulation du papier " du Guide de référence en ligne.
- U Veillez à ce que la pile de papier passe bien sous les pattes à l'intérieur du guide latéral et ne dépasse pas la limite de chargement indiquée par la flèche sur le guide latéral gauche.

# Consignes de sécurité

Veuillez lire l'intégralité des consignes données dans cette section avant d'installer et d'utiliser votre imprimante.

### Choix d'un emplacement pour l'imprimante

- L Évitez les emplacements soumis à des variations rapides de température et d'humidité. Maintenez aussi l'imprimante à l'écart du rayonnement solaire direct, des fortes lumières et des sources de chaleur.
- Évitez les emplacements exposés à la poussière, aux chocs et aux vibrations
- Laissez suffisamment de place autour de l'imprimante pour permettre une ventilation satisfaisante.
- Placez l'imprimante à proximité d'une prise de courant permettant un débranchement facile du cordon d'alimentation.
- Placez l'imprimante sur une surface plane et stable sensiblement plus grande que la base de l'imprimante. L'imprimante ne fonctionnera pas correctement si elle est placée dans une position inclinée.

### Choix d'une source d'alimentation

- Utilisez uniquement le type de source d'alimentation indiqué sur l'étiquette de l'imprimante
- N'utilisez pas un cordon d'alimentation endommagé ou usé.
- Given veillez à Sivous utilisez un prolongateur électrique avec l'imprimante, veillez à ce que l'ampérage maximum des périphériques reliés au prolongateur ne dépasse pas celui correspondant au calibre du cordon. De même, veillez à ce que l'ampérage total des périphériques branchés sur la prise de courant ne dépasse pas le courant maximum que celle-ci peut supporter.
- □ Si vous devez utiliser l'imprimante en Allemagne, le réseau électrique de l'immeuble doit être protégé par un disjoncteur de 10/16 Ampères pour assurer une protection adéquate contre les courts-circuits et les surintensités.

### Manipulation des cartouches d'encre

- Retirez les cartouches de leur emballage juste avant de les installer.
- □ Conservez les cartouches hors de portée des enfants. Ne les laissez pas manipuler les cartouches ou en boire le contenu.
- □ Manipulez les cartouches d'encre usagée avec précaution, l'orifice pouvant être légèrement taché d'encre. En cas de contact de l'encre avec la peau, nettoyez énergiquement la région à l'eau et au savon. En cas de contact avec les yeux, rincez-les abondamment avec de l'eau. Si une gêne ou des problèmes de vision subsistent après un nettoyage approfondi, consultez immédiatement un médecin.
- □ Ne secouez pas les cartouches d'encre afin d'éviter tout risque de fuite.
- Avant d'installer les cartouches, vous devez retirer la bande de scellement jaune, faute de quoi les cartouches seraient inutilisables.
- □ Ne retirez pas la partie bleue de la bande de scellement située sur la partie supérieure des cartouches.
- Ne retirez pas les bandes de scellement de la base des cartouches.
- Ne touchez pas à la puce de couleur verte sur le côté de la cartouche.
- La puce conserve un certain nombre d'informations liées à la cartouche d'encre, telles que la quantité d'encre restante, ce qui permet de retirer et de réinsérer librement la cartouche. Toutefois, chaque fois que la cartouche est mise en place, un peu d'encre est consommée car l'imprimante effectue automatiquement un test de fiabilité.

### Utilisation de l'imprimante

- □ N'introduisez pas vos mains dans l'imprimante et ne touchez pas les cartouches d'encre au cours de l'impression.
- U Veillez à ne pas obstruer ou recouvrir les ouvertures ménagées dans le boîtier de l'imprimante.
- N'essayez pas de réparer vous-même l'imprimante.
- Débranchez l'imprimante et faites appel à un technicien de maintenance qualifié dans les circonstances suivantes : Le cordon d'alimentation ou sa fiche est endommagé : du liquide a coulé dans l'imprimante ; l'imprimante est tombée ou le boîtier a été endommagé ; l'imprimante ne fonctionne pas normalement ou ses performances ont changé de manière sensible.
- □ N'insérez aucun objet à travers les orifices du boîtier de l'imprimante.
- Veillez à ne pas renverser de liquide sur l'imprimante.